## SSH based code sync up with GitLab on Windows 11

For SSH-based sync-up your code based on windows 11, you should have your RSA certificate. You can simple have it as following:

STEP 1. window button + cmd + enter

## STEP 2. run ssh-keygen as following - note that you should use email address instead

```
C:\Users\your_id>ssh-keygen -o -t rsa -C "your@email.com"
Generating public/private rsa key pair.
Enter file in which to save the key (C:\Users\kurap/.ssh/id_rsa):
Enter passphrase (empty for no passphrase):
Enter same passphrase again:
Your identification has been saved in C:\Users\kurap/.ssh/id_rsa
Your public key has been saved in C:\Users\kurap/.ssh/id_rsa.pub
The key fingerprint is:
SHA256:XT4LvB41/KYIjz94Dv7+R6X+h8qkcDQ3sVsPdpnlMis your@email.com
The key's randomart image is:
+---[RSA 3072]----+
            o .|
         o + o .=|
        S * X *=0
         . * XoB
        +.+ Eo+..
        ..00* ++ .
        o*Xo=o .o
+----[SHA256]----+
```

STEP 3. Copy id\_rsa.pub in the command line. Its format will be like below:

```
C:\Users\your_id>cat .ssh/id_rsa.pub
ssh-rsa AAAAB3NzaClyc2EAAAADAQABAAABgQDaMoWDfMajVZuTPlNHdKdkcYqX4JUnXiKHJtL4L5....
zSJjBx3EFlm7C0DXdjx6kmxKtwr+XAVAQ2kRC2Hkc= your@email.com
```

STEP 4. Paste id\_rsa.pub at GitLab Preference SSH Keys Copy & Paste Credentials Add Keys

| • ~ | D # ~ G @• 🚺 /             |
|-----|----------------------------|
|     | Chun Kang<br>@ck           |
|     | Set status<br>Edit profile |
|     | Preferences                |
| 0   | Sign out                   |

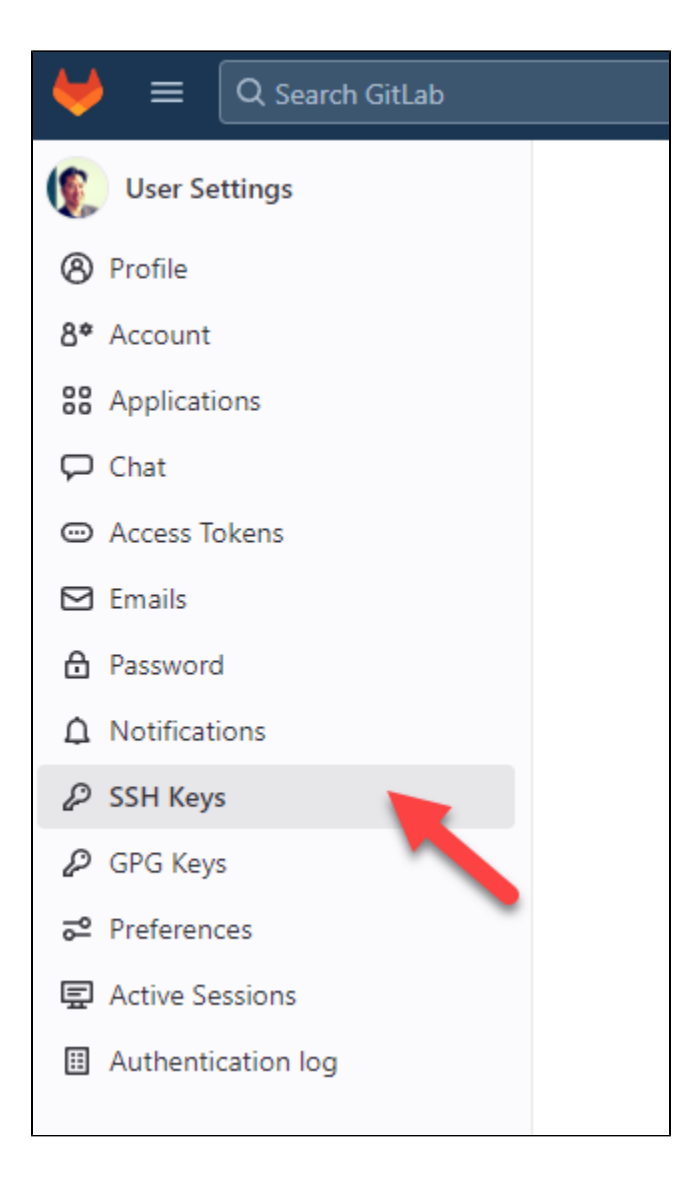

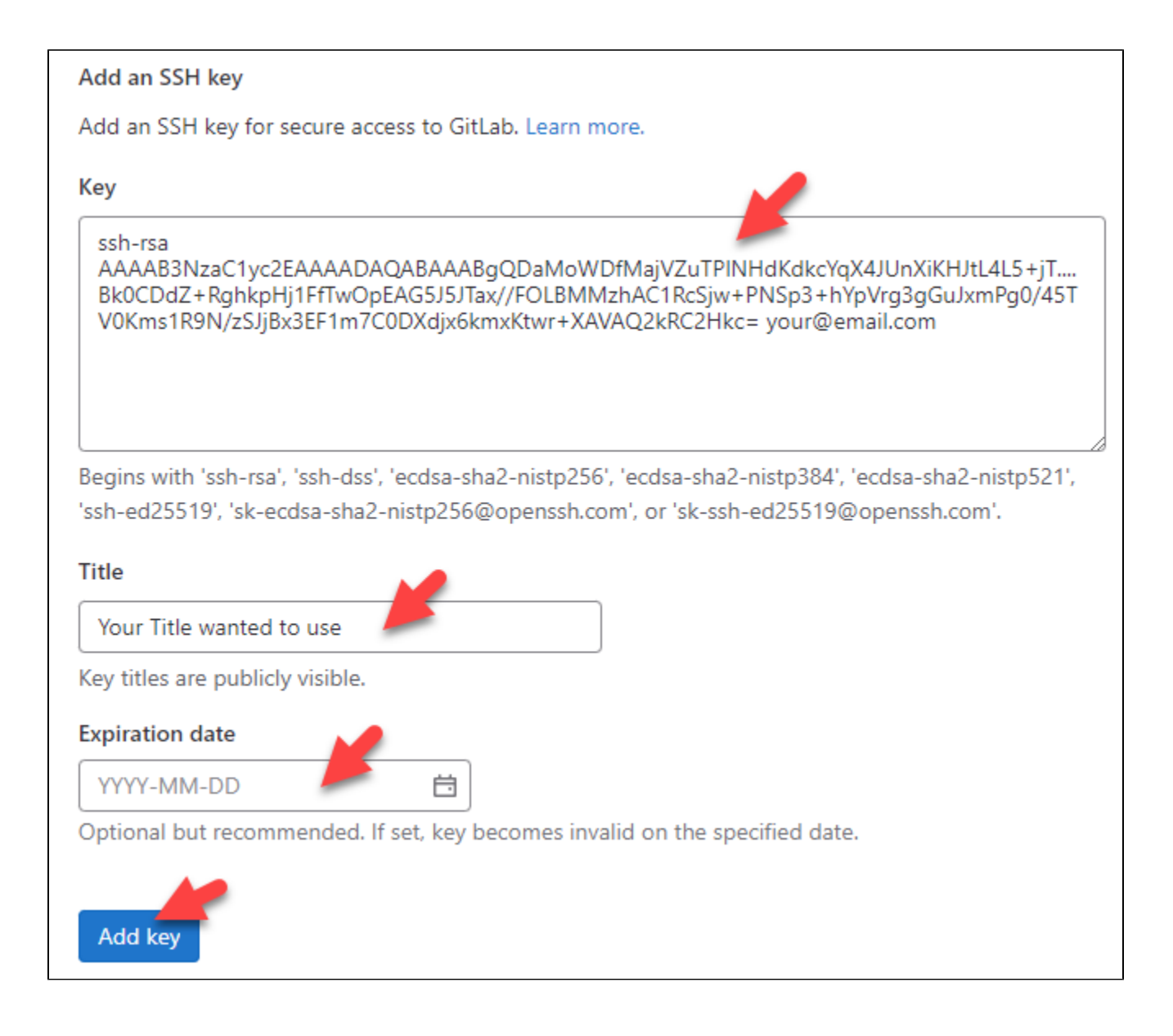

## STEP 5. Take your SSH URL at gitlab for cloning. You should set it up at your appropriate location like below:

D:\src> git clone git@gitlab.com:prod/abjohn.git